### ADDING ADVANTAGE CREDIT TO PULL CREDIT

#### From a Borrower's file, click on Services tab

| 🖪 Encompass360 - (Local) - a | dmin          |                              |                      |                                             |                      |
|------------------------------|---------------|------------------------------|----------------------|---------------------------------------------|----------------------|
| Encompass View Loan Forms    | s Verifs Tool | ls Services Help             |                      |                                             |                      |
| Home Pipeline Loan eP,       | ASS Trades    | Contacts Dashboard           | Reports              |                                             |                      |
| 🔒 Borrowers Maria Testcase   | ~             | 1 2                          |                      |                                             |                      |
| 4                            | <b>1</b> **   | Loan #: 0910000024           | LTV: /               | Rate: 6.000%                                | Est Closing Date: // |
|                              | Loan          | Amount:                      | DTI: /               | Not Locked                                  | 🤱 FS: John Kenny 🗸   |
|                              |               | Borrower Summary - Ori       | aination             |                                             |                      |
| Alerts & Messages Log        | 40/00/00      | Previous Address             |                      | Previous Address                            |                      |
| Credit Report received       | 10/09/09      |                              |                      |                                             | -                    |
| Disclosure Natices exper     | 10/20/09      | Address                      |                      | Address                                     |                      |
| Qualification                | 10/20/00      | City                         |                      | City                                        |                      |
| Credit & Send                |               | State                        | Zip                  | State Zip                                   |                      |
| Send to processing           |               | # of Years Y                 | M Own Rent           | # of Years Y M Own Re                       | ent                  |
| Submittal                    | =             |                              |                      |                                             | _                    |
| Cond. Approval               |               | Credit Information           |                      | Order Credit View Credit Import Liabilitie: | s                    |
| 🔲 Resubmittal                |               | Borrower                     |                      | Co-Borrower                                 |                      |
| Approval                     |               |                              |                      |                                             |                      |
| Doc Preparation              |               | Experian / FICO              | 566                  | Experian / FICO                             |                      |
| Doc signing                  |               | Trans Union / Empirica       | 567                  | Trans Union / Empirica                      |                      |
| E Funding                    |               | Equifax / BEACON             | 524                  | Equifax / BEACON                            |                      |
| Post Closing                 | <u> </u>      | Minimum Required FICO        | 600                  | Minimum Required FICO                       |                      |
| Forms Tools Services         |               |                              |                      |                                             |                      |
|                              |               | Credit Score for Decision Ma | aking                | Credit Reference #                          |                      |
| Borrower Summary - Ph Sing   |               | Subject Property Inform      | ation Copy from Pres | ent Order Appraisal Order Flood Order Title | e                    |
| 1003 Page 1                  |               |                              |                      |                                             |                      |
| 1003 Page 2                  |               | Address                      |                      | Property Type                               | <u>×</u>             |
| 1003 Page 3                  |               | City                         |                      | Estimated Value                             |                      |
| 1003 Page 4                  |               | State                        | Zip                  | Appraised Value                             |                      |
| GFE - Itemization            |               |                              |                      |                                             |                      |
| REGZ - TIL                   |               | Transaction Details          |                      | Product and Pricing Access Lenders          | 5                    |
| Transmittal Summary          |               | Lender                       | 0                    | Copy Loan Number to lender case number      |                      |
| MLDS - CA GFE                |               | Loan Program 30 Year Fix     | ed Q                 | L oan Number 0910000024                     |                      |

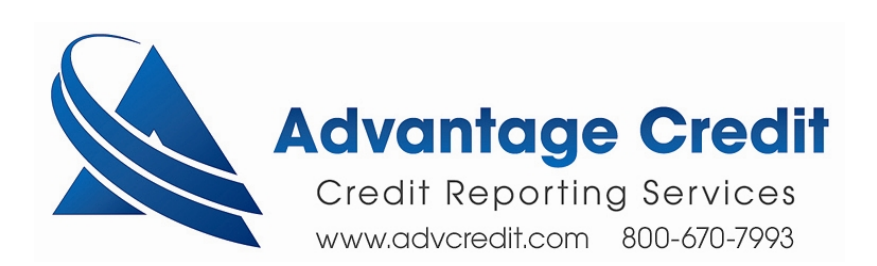

### Click on Order Credit Report on Services Tab

| 🖪 Encompass360 - (Local) - admin  |                  |                         |                |                                            |                 |
|-----------------------------------|------------------|-------------------------|----------------|--------------------------------------------|-----------------|
| Encompass View Loan Forms Verifs  | Tools Service    | ; Help                  |                |                                            |                 |
| Home Pipeline Loan ePASS Trad     | des Contacts     | Dashboard               | Reports        |                                            |                 |
| aria Testcase                     | × 2              |                         |                |                                            |                 |
|                                   | 1st Loan #: 0910 | 000024                  | LTV: /         | Rate: 6.000%                               | Est Closing Dat |
|                                   | Loan Amount:     |                         | DTI: /         | Not Locked                                 | S: John 🖉       |
|                                   | Berrower         | Summary Or              | idination      |                                            |                 |
| Alerts & Messages Log             | Previous         | summary - Or<br>Address | igination      | Previous Address                           | _               |
| Credit Report received 10/09/09   |                  |                         |                |                                            |                 |
| Disclosure Notices expec 10/29/09 | Address          |                         |                | Address                                    |                 |
| Qualification                     | City             |                         |                | City                                       |                 |
| Credit & Send                     | State            |                         | Zip            | State Zip                                  |                 |
| Send to processing                | # of Years       | Y                       | M 🔲 Own 🗌 Rent | # of Years Y M Own R                       | ent             |
| Submittal                         | Credit Infe      | rmation                 |                | Order Cradit View Cradit Import Lisbilitie | _               |
| Cond. Approval                    | creating         | mauon                   |                |                                            |                 |
| Resubmittal                       | Borrower         |                         |                | Co-Borrower                                | _               |
| Approval                          | Evnerien (F      | 100                     | 566            | Experies (EICO                             | -               |
| Doc Preparation                   | Experiarry I     |                         | 500            |                                            |                 |
|                                   | I rans Unior     | / Empirica              | 567            | Trans Union / Empirica                     |                 |
| Post Closing                      | Equifax / BB     | ACON                    | 524            | Equifax / BEACON                           | _               |
|                                   | 🛀 📗 Minimum Re   | quired FICO             | 600            | Minimum Required FICO                      |                 |
| Forms Tools Services              | Credit Score     | e for Decision M        | laking         | Credit Reference #                         |                 |
| Sorder Credit Report              | Subject Pr       | operty inform           | Copy from Pres | ent Order Appraisal Order Flood Order Tit  | ile             |
| » Access 🗠 🕞                      |                  |                         |                |                                            | =               |
| » Search Protect and Pricing      | Address          |                         |                | Property Type                              | <b>*</b>        |
| » Request Un writing              | City             |                         |                | Estimated Value                            |                 |
| » Order Appraisal                 | State            |                         | Zip            | Appraised Value                            |                 |
| Order Flood Certification         | Transactio       | n Details               |                | Product and Pricing Access Lender          | <u>′S</u>       |
| » Order Title & Closing           | Lender           | -                       | 0              | Copy Loan Number to lender case number     |                 |
| » Order Doc Preparation           | Loan Progra      | m 30 Year Fi            | xed Q          | Loan Number 0910000024                     |                 |

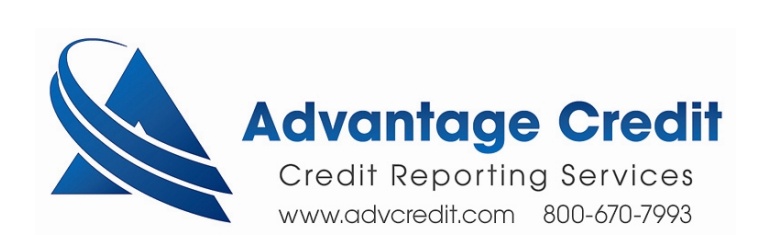

If Advantage Credit of Colorado, Inc. is not listed under the My ePASS Providers, then click on the All ePASS Providers tab

| Credit Report         |                        |
|-----------------------|------------------------|
| My ePASS Providers    | All ePASS Providers    |
| Select a provider and | 1 click                |
| Advantage Credit of   | Colorar Inc. More info |
|                       |                        |
|                       |                        |
|                       |                        |
|                       |                        |
|                       |                        |
|                       |                        |
|                       |                        |
|                       |                        |
|                       |                        |
| Remove from My Li:    | st Submit Cancel       |
|                       |                        |

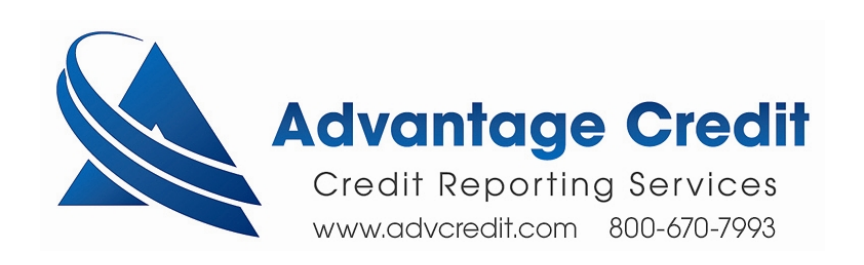

## Choose Advantage Credit of Colorado, Inc. on the All ePASS Providers tab and click Add to My List

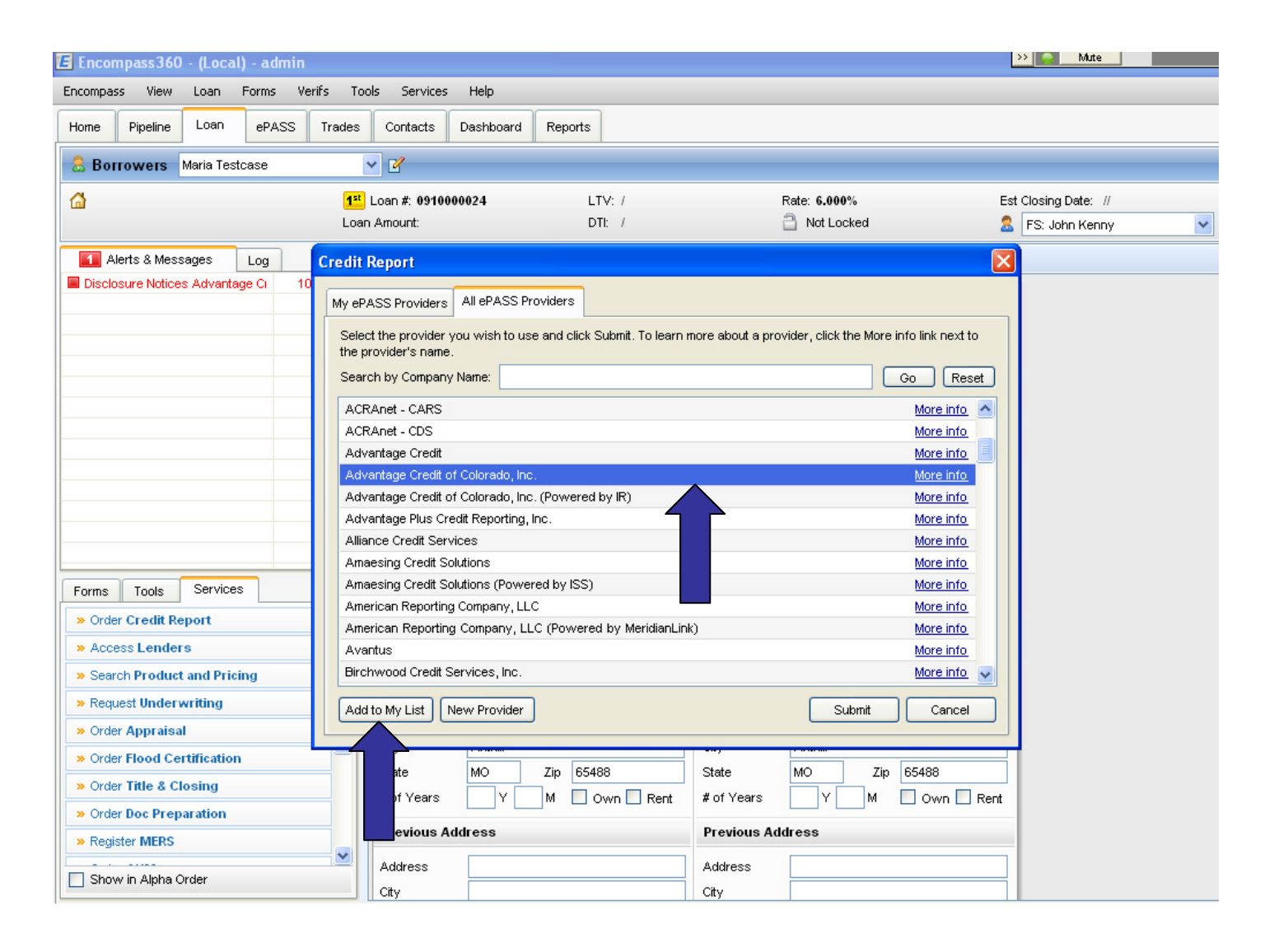

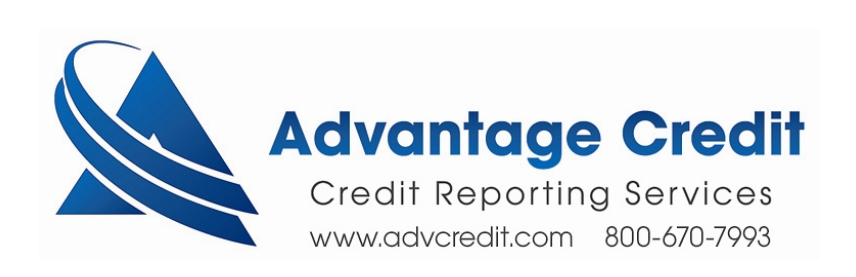

# Your Order Credit screen should now show Advantage Credit of Colorado, Inc. as the Credit Agency

| T  | Credit Report              | Request                            |                   |                              |              |            |                      |               |                 |            | X |
|----|----------------------------|------------------------------------|-------------------|------------------------------|--------------|------------|----------------------|---------------|-----------------|------------|---|
|    | C . D A                    |                                    |                   |                              |              |            |                      |               |                 |            |   |
| 9  | Lredit Agency:             | Advantage Credit Of Colorado, Inc. |                   |                              |              |            |                      |               |                 |            |   |
|    | Username:                  |                                    |                   | Urder Method: Derault        |              |            |                      | <b>×</b>      | unless existing |            |   |
| v  | Password:                  | •••••                              |                   | Report On:                   | Individual   |            |                      | × ;           | old or less.    |            |   |
| ġ  |                            | Save Password                      |                   | Options                      |              |            |                      | Cred          | it Bure         | aus        |   |
| s  | File Number:               | 1209331                            |                   | FICO Score                   |              |            |                      | 🗹 Experian    |                 |            |   |
| N  | Requested By:              | admin                              |                   | Fraud Search                 |              |            |                      | C Equifax     |                 |            |   |
| N  | Loan Number:               | 0910000024                         |                   | 🗹 Get Fannie Mae Reference I |              |            | e ID                 | ✓ Trans Union |                 |            |   |
| IT | Logi i ramboi.             | L                                  |                   |                              |              | <b>T</b> 1 |                      |               |                 |            |   |
| "  |                            | Last Name<br>Testcase              | Hirst Na<br>Maria | ame                          |              |            | 55#                  | -0005         |                 | OR         |   |
| ıт | Borrower:                  |                                    |                   |                              |              |            |                      | 0000          |                 |            |   |
|    | CoBorrower:                |                                    |                   |                              |              |            |                      |               |                 |            |   |
|    | Street Address City St Zip |                                    |                   |                              |              |            |                      |               |                 |            |   |
| ie | Current Addr:              | 5524 Eastbourne                    |                   |                              |              | A          | nthill               |               | мо              | 65488      |   |
| ne | Prev Addr:                 |                                    |                   |                              |              |            |                      |               |                 |            |   |
| -  | - Please Enter I           | the Credit card Information I      | below:            |                              |              |            |                      |               |                 |            |   |
| 1  | Account Nam                | ne Billing A                       | ddress            | Bi                           | illing City: |            | Billing St           | ate:          | Billin          | g Zipcode: |   |
|    |                            |                                    |                   |                              |              |            |                      |               |                 |            |   |
|    | A                          | Account Number:                    | Ex                | piration (MM/YY)             | :            | Se         | condary A<br>Number: | ccour         | nt              |            |   |
| S  |                            |                                    |                   | ✓/                           | *            | [          |                      |               |                 |            |   |
|    |                            |                                    |                   |                              |              |            |                      |               |                 |            | 1 |
| a  |                            |                                    |                   |                              | _            |            | _                    |               | _               |            |   |
| u  |                            |                                    |                   |                              |              | < Back     | Fi                   | nish          |                 | Cancel     |   |

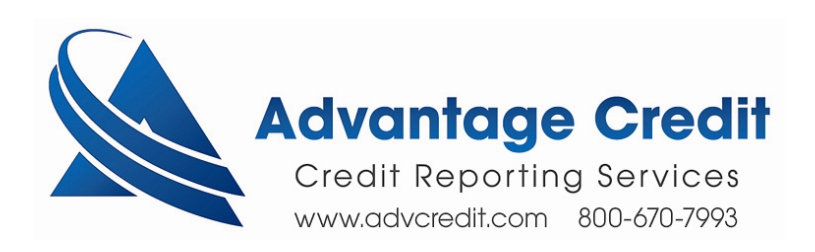

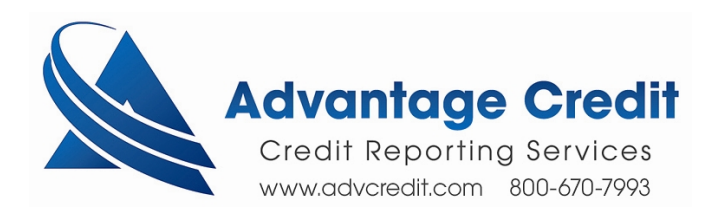